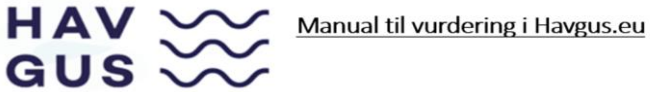

Som ny medarbejder får du tilsendt en mail, hvor du skal udfylde en række informationer.

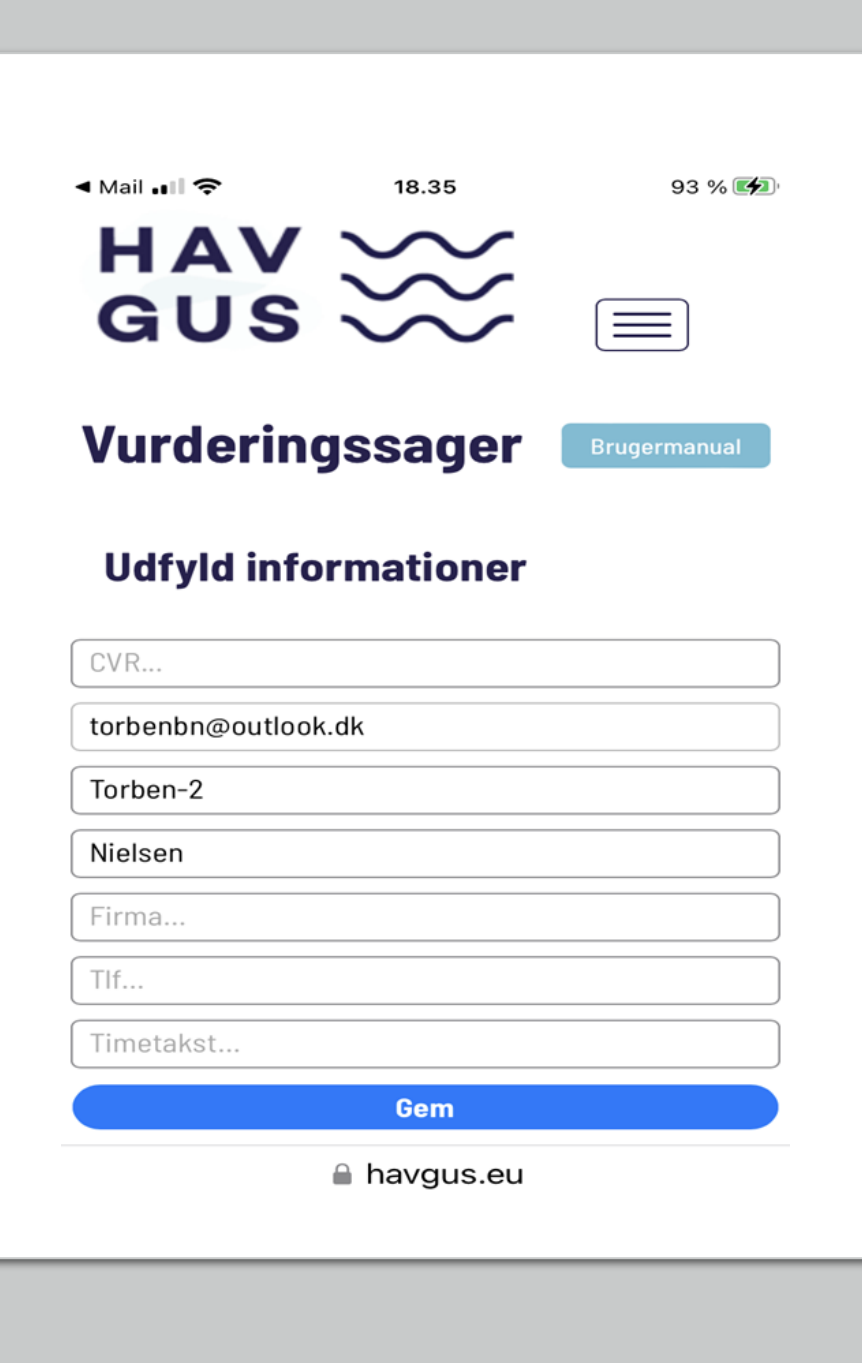

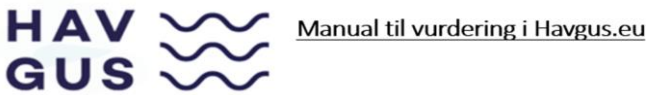

Som medarbejder har du fået et password og et Login til www.havgus.eu

Når du bliver oprettet som medarbejder på en ny sag, får du automatisk tilsendt et link i din mail.

Når du trykker på linket, kommer du ind i systemet. Fra: no-reply@havgus.eu <noreply@havgus.eu> Sendt: 9. januar 2023 09:51 Til: torben@optimist.nu Emne: Havgus - Ny sag

Hej Torben

Du er blevet tilføjet som registreringsmand for en ny sag på <u>Havgus.eu</u>.

Mvh Havgus Manual til vurdering i Havgus.eu

Når du kommer ind i systemet, får du et skærmbillede på din telefon, der ser cirka sådan ud:

 $HAV \sim$ 

GUS 🔾

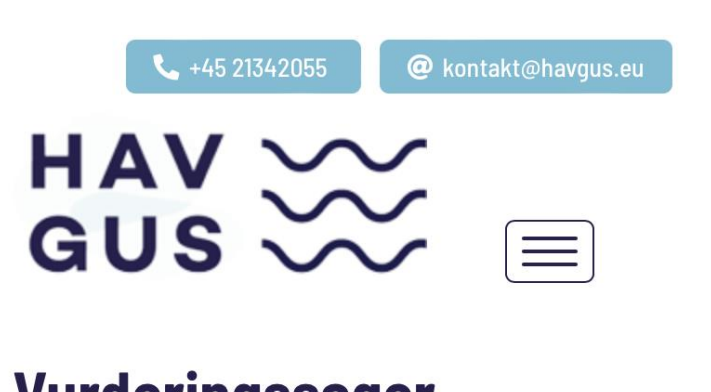

# **Vurderingssager**

Ansvarlig: Jan Jensen Medarbejdere: Torben Nielsen (Registrant) Ret Torben Nielsen (Vurdering) Bruger: Torben Nielsen - Log ud Vis alle sager

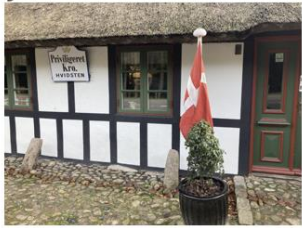

Hent registreringsrapport Hent vurderingsrapport Hent CSV-fil

AА

🔒 havgus.eu

Ç

HAV Solution Manual til vurdering i Havgus.eu

I denne Test-sag, er der 2 "Aktiver", som hver har én linje.

Der kan scrolles til højre på scroll-baren nederst på skærmen.

| Test-<br>virksomhed<br>4<br>CVR:<br>11223344 | Antal<br>enhede | r Lokalitet M | ateriale | Mål <sup>S</sup> |
|----------------------------------------------|-----------------|---------------|----------|------------------|
| 2188                                         |                 |               |          |                  |
| TV + musik<br>anlæg                          | 1               | Svendborg     | . (      | ),0x0,0x0,0      |
| 2189                                         |                 |               |          |                  |
| Laptop med<br>extra<br>skærm og<br>højtaler  | 1               | Svendborg     | . (      | ),0x0,0x0,0      |
|                                              |                 |               |          |                  |
|                                              |                 |               |          |                  |
|                                              |                 |               |          |                  |
|                                              |                 |               |          |                  |

HAV GUS

Manual til vurdering i Havgus.eu

Når der scrolles helt til højre på skærmen, kommer man ud til 3 Rubrikker, hvor der skal vurderes priser på det "aktiv" som ligger på denne linje.

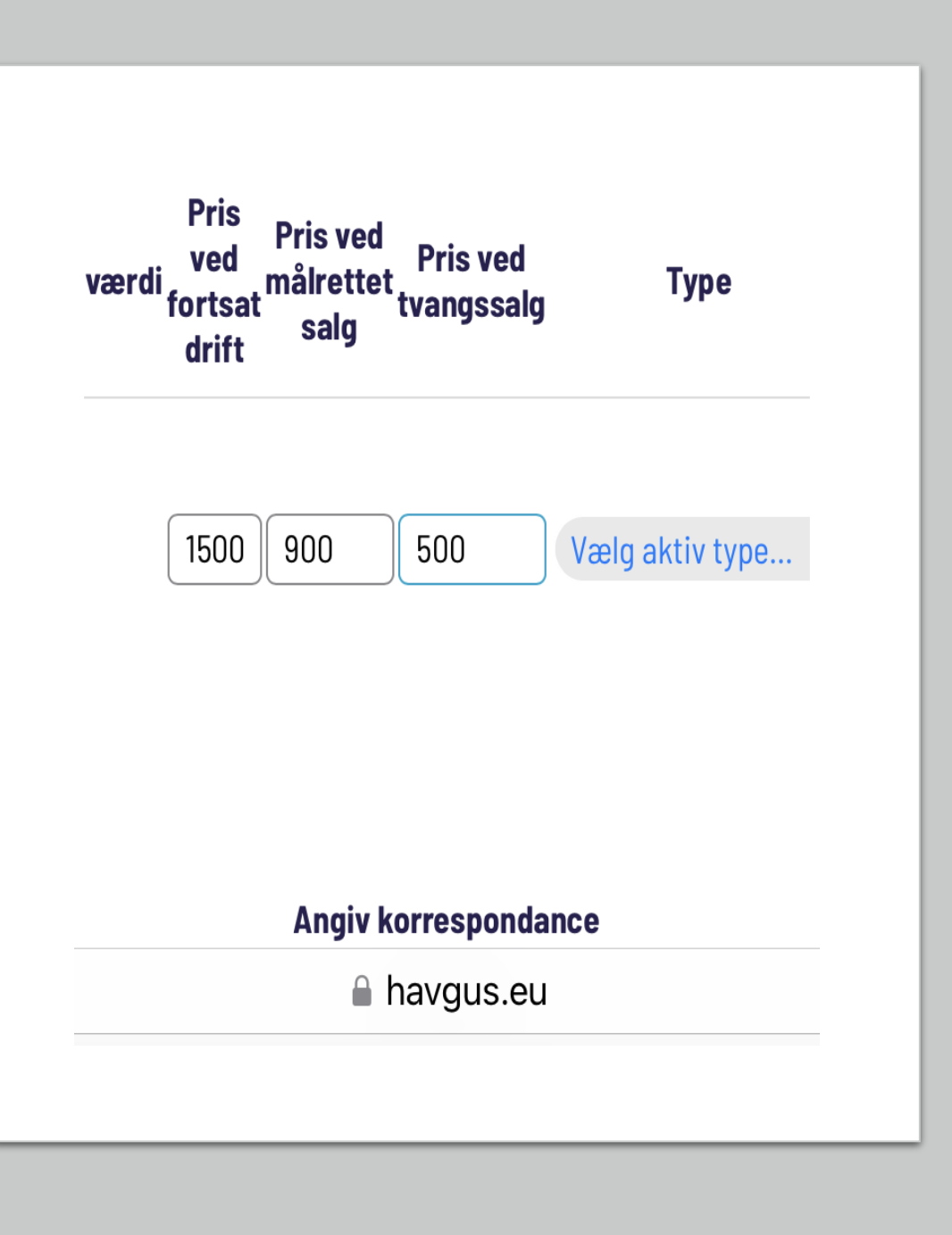

HAV Solution Manual til vurdering i Havgus.eu

# Her er Aktivet et TV med musikanlæg og højtaler.

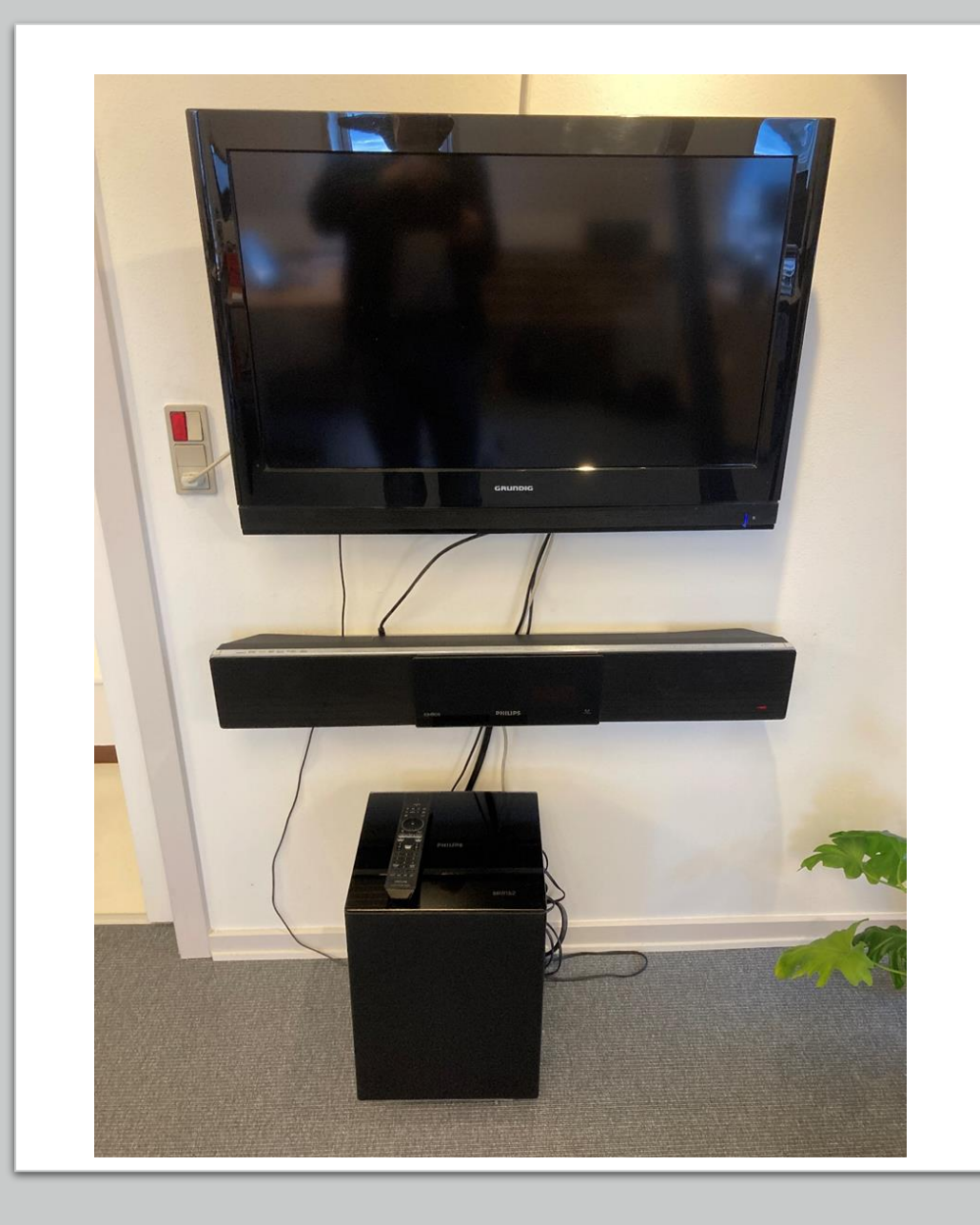

Manual til vurdering i Havgus.eu

Når du har vurderet værdien af "Aktivet", så husk at trykke på -

"Gem Vurderinger"

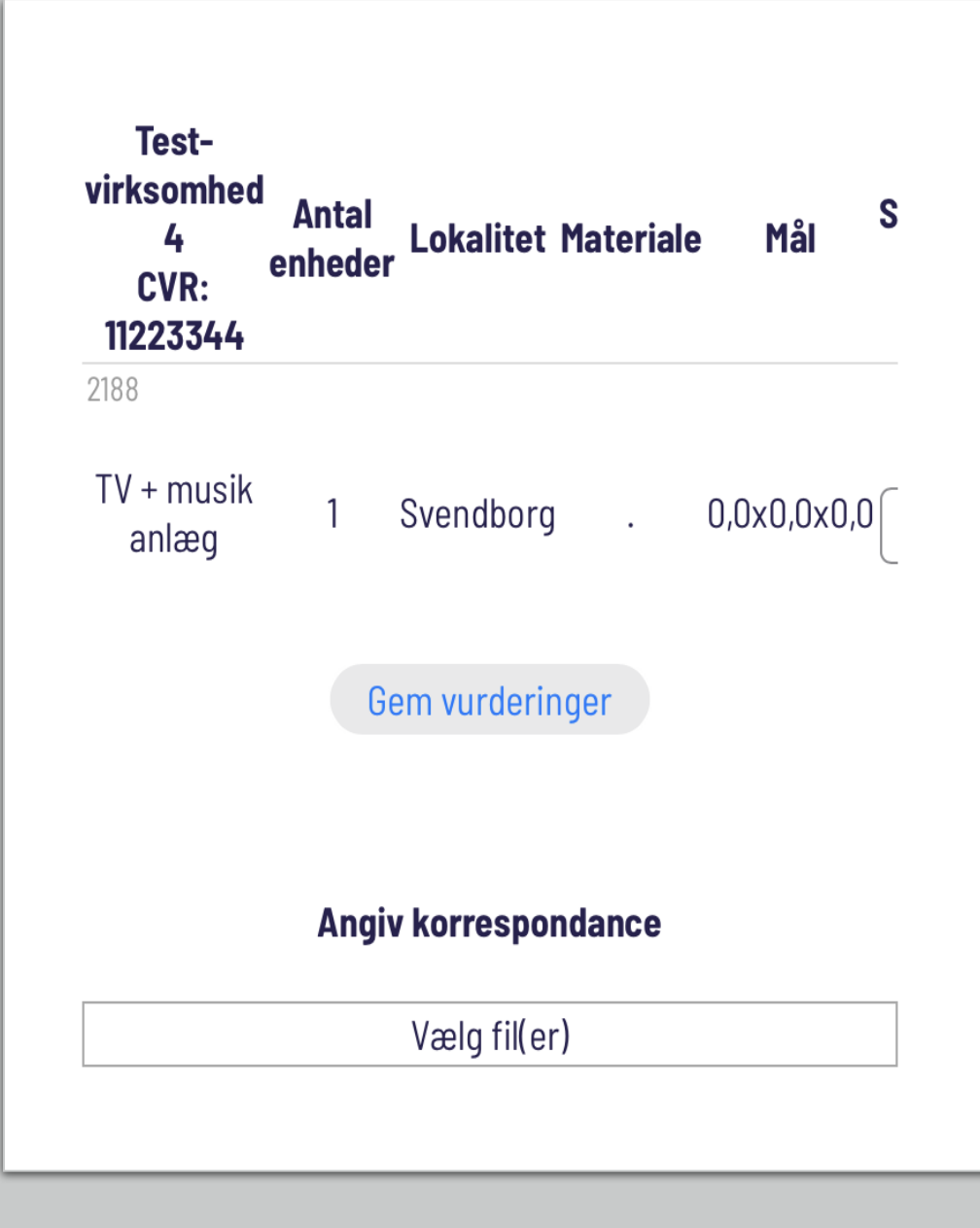

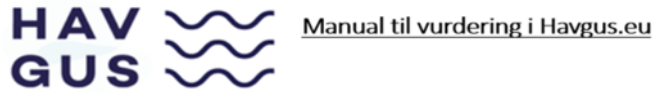

Når alle Aktiver er vurderet, kan systemet generere en "Vurderings Rapport"

# 

## Vurderingsrapport

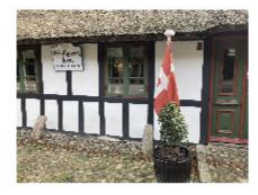

## Test-virksomhed 4

### CVR 11223344

Denne rapport er udført af Torben Nielsen og kontrolleret af Jan Jensen beskikket som sagkyndig i småsagsprocesser I henhold til retsplejeloven § 404 stk. 3

Havgus - Skårupøre Strandvej 107 - 5881 Skårup Fyn - CVR: 39628643 - +45 21342055 - kontakt@havgus.nu

# HAV Solution Manual til vurdering i Havgus.eu

Her er side 2 i Rapporten, hvor de 2 aktiver og deres vurdering kan ses.

Øverst er der en opsummering af hele sagen.

# 

## Vurderingsrapport

#### Torben Nielsen

#### Opsummering

| Samlet antal aktiver           | 2        |  |
|--------------------------------|----------|--|
| Samlet pris ved fortsat drift  | 6.500 kr |  |
| Samlet pris ved målrettet salg | 3.900 kr |  |
| Samlet pris ved tvangssalg     | 2.000 kr |  |

### Vurderingsværdier

|   | Aktiv                      | Туре | Antal | Beskrivelse                                                       | Pris ved<br>fortsat drift | Pris ved<br>målrettet<br>salg | Pris ved<br>tvangssalg |
|---|----------------------------|------|-------|-------------------------------------------------------------------|---------------------------|-------------------------------|------------------------|
| 1 | TV + musik<br>anlæg        |      | 1     | Grundig 32 tommers TV,<br>Phillips Cineos + Phillips<br>højtaler. | 1.500 kr                  | 900 kr                        | 500 kr                 |
| _ |                            |      | 7     |                                                                   |                           |                               |                        |
|   | 4                          |      | 1     |                                                                   | -                         |                               | 2                      |
|   | Laptop med                 |      |       | Acer aspire 5 laptop,                                             |                           |                               |                        |
| 2 | extra skærm og<br>højtaler |      | 1     | Bose højtaler, Asus pc-<br>skærm.                                 | 5.000 kr                  | 3.000 kr                      | 1.500 kr               |
|   | _                          | 2    | 80000 |                                                                   | T                         |                               |                        |
|   | 3                          |      | 220   |                                                                   | P                         |                               |                        |
|   | 20                         |      | -     |                                                                   |                           |                               |                        |
|   |                            |      |       |                                                                   |                           |                               |                        |
|   |                            |      |       |                                                                   |                           |                               |                        |
|   |                            |      |       |                                                                   |                           |                               |                        |
|   | 35                         |      |       | 28                                                                |                           |                               |                        |